# Beginner's Guide To Setting Up YOUR GOOGLE ADSENSE

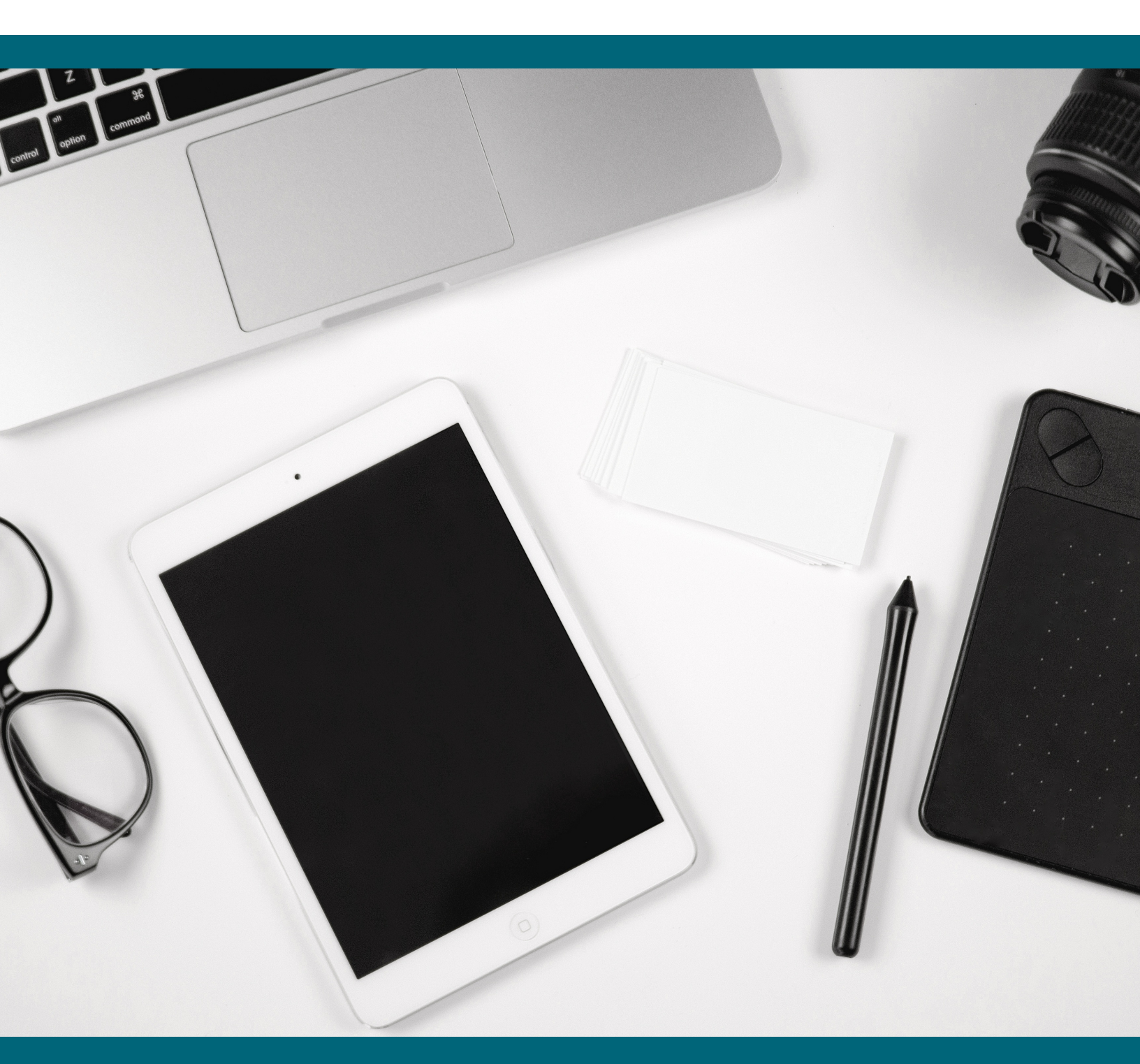

### YOUR BLOGGING MENTOR.COM

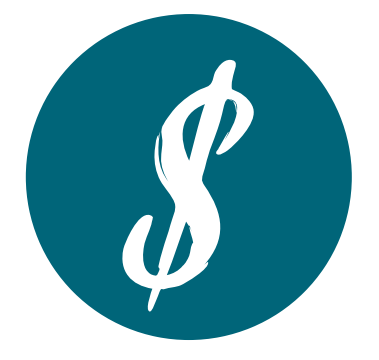

## The Ultimate Beginner's Guide To Google AdSense

#### 1. What Is Google AdSense?

Google AdSense is an advertising network run by Google that allows bloggers to monetize their website through ad placement.

Ad placement can include text, image, and video ads. These ads are interactive and targeted by site content and your audience's interest.

And here's the best part: Google Adsense does all the work for you! They find advertisers, collect money from them, and pay you out the earnings you're due.

#### 2. How Do I Sign Up for Google AdSense?

You'll need a Google or Gmail account in order to sign up. I prefer to use the same account for all of Google's assets — including Analytics, Search Console, and Gmail.

Google will ask you to fill out a form and you'll need to provide them with information such as your website URL, your name and address, and other relevant information pertaining to your business.

After your form is submitted, it will take up to 24 hours for Google to approve your new account.

#### 3. What If I Get Rejected from Google AdSense?

After waiting 24 hours, it can be pretty disheartening to get a notification that you didn't get accepted. But just know that it does happen pretty regularly.

If you get rejected after your first application to Google AdSense, don't give up! Pay close attention to what Google said in their denial letter, make their required changes, and apply again.

#### 4. How Do I Create Ads for my Website?

Once your Google AdSense is approved, you'll want to get started with creating ads for your website! Here's how to create ads in Google AdSense

:Log in to your Google AdSense account. On the left side of the screen, click on the "Ads" tab, then the "Ad Units" tab, and then the "New Ad Unit" tab.

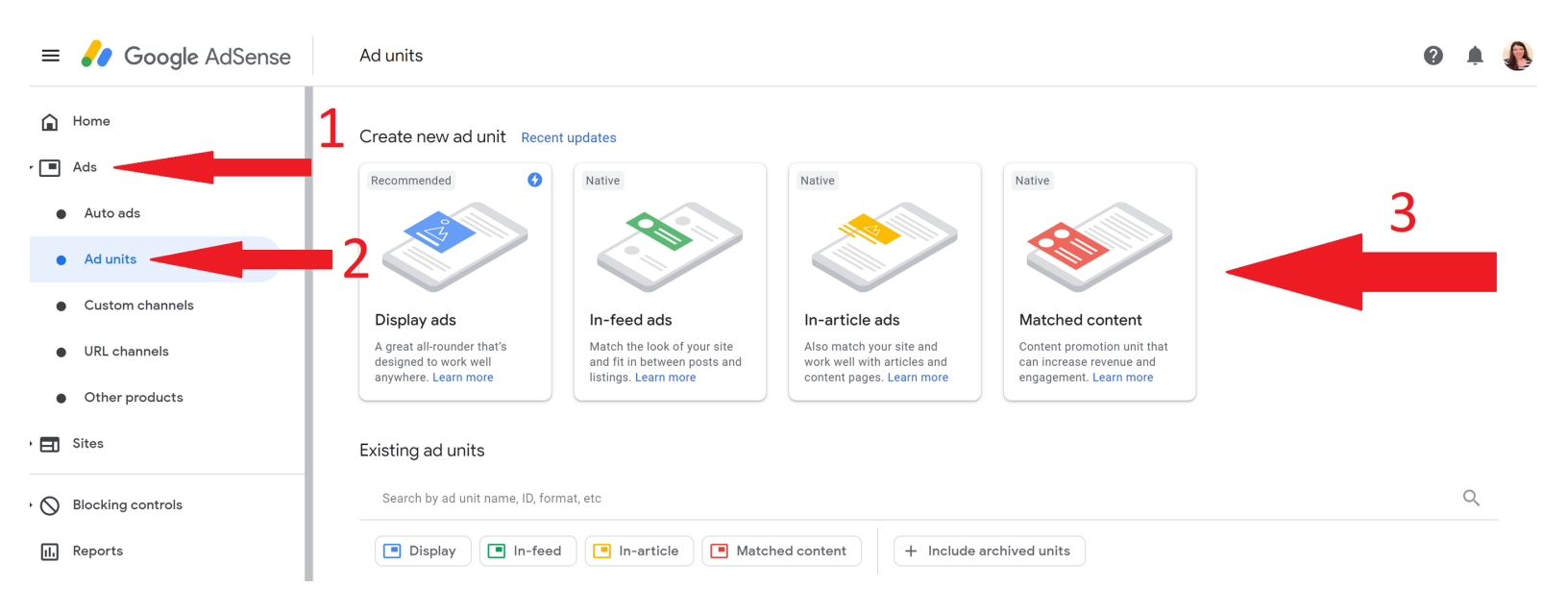

Select the type of ad you want to create. (There are four options, but you'll probably start with the basic text & display ads.)

After you select your ad type, you'll be able to name your ad (examples: "sidebar ad" or "in-context ad") and customize the size and style to better match your brand.

Click the "Save and Get Code" button. That's it! You've created your first ad!

#### Have You Been Accepted By Google AdSense? Let's Add Them To Your Site!

#### Click Here To Bring All This Information Together And Launch Your AdSense Ads With These Step-By-Step Instructions!